# Korisničko uputstvo za Sparkasse mBanking uslugu.

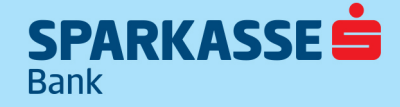

## Sadržaj

| Sadržaj1                                                                                                    |
|----------------------------------------------------------------------------------------------------|
| Pokretanje aplikacije                                                                                                    |
| Prijava4                                                                                                    |
| <b>Aktivacija uređaja</b>                                                                                                    |
| Glavni meni aplikacije                                                                                                    |
| Globalni meni aplikacije                                                                                                    |
| Računi                                                                                                    |
| Pregled računa                                                                                                    |
| <b>Detalji računa</b> 9                                                                                                    |
| Pregled prometa10                                                                                                    |
| Posljednjih 7 dana - Izborom ove opcije na ekranu će se prikazati lista transakcija obavljenih u                                                                                                    |
| Posljednjih 7 dana. Izborom ovo opojio po okropu će op prikozati promot realizavan u posljednjih 20                                                                                                    |
| dana                                                                                                    |
| Korisnički definisan period - Izborom opcije "Korisnički definisan period" možete sami definisati za koji<br>vremenski period želite pregledati transakcije. Pored vremenskog perioda, možete unijeti dio ili cijeli<br>tekst opisa koji prati transakciju te na taj način dodatno suziti rezultate pretrage |
| Nakon unosa željenog kriterija, rezultate pretrage možete prikazati pritiskom na dugme "Traži" 12                                                                                                    |
| Novo plaćanje                                                                                                    |
| Novi transfer                                                                                                    |
| Plaćanja                                                                                                    |
| Slikaj i plati                                                                                                    |
| Obrada u toku                                                                                                    |
| Pošaljite nalog na obradu17                                                                                                    |
| Informacije o nalogu                                                                                                    |
| Kopiraj nalog                                                                                                    |
| Spremi kao uzorak                                                                                                    |
| Novo plaćanje                                                                                                    |
| Domaće plaćanje                                                                                                    |
| Potpiši nalog                                                                                                    |
| Spremi nalog                                                                                                    |
| Spremi kao uzorak                                                                                                    |
| Uplata javnih prihoda                                                                                                    |
| Prema Uzorku                                                                                                    |
| <b>Transferi</b>                                                                                                    |
| Kopiraj nalog                                                                                                    |
| Spremi kao uzorak                                                                                                    |
| Novi transfer                                                                                                    |

| Potpiši nalog         |  |
|-----------------------|--|
| Spremi nalog          |  |
| Spremi kao uzorak     |  |
| Prema UZORKU          |  |
| Vijesti               |  |
| Opcije                |  |
| Pregled kursne liste  |  |
| Kalkulator konverzija |  |
| Uzorci                |  |
| Postavke jezika       |  |
| Promjena lozinke      |  |
| Važne informacije     |  |
| ODJAVA                |  |
| Deaktivacija uređaja  |  |

## Pokretanje aplikacije

Sparkasse mBanking aplikaciju pokrećete izborom aplikacije iz glavnog menija. Ukoliko niste sigurni na koji način pokrenuti aplikaciju na Vašem uređaju, molimo konsultujte korisničko uputstvo dostavljeno uz Vaš mobilni uređaj. Ukoliko Sparkasse mBanking aplikaciju pokrećete prvi put, aplikacija će od vas tražiti izbor podrazumijevanog jezika koji će se naknadno koristiti za prikaz svih vizuelnih elemenata, poruka i obavještenja na Vašem ekranu . Naravno, podrazumijevani jezik možete promijeniti u bilo kom trenutku unutar same aplikacije (Vidi poglavlje "Postavke jezika").

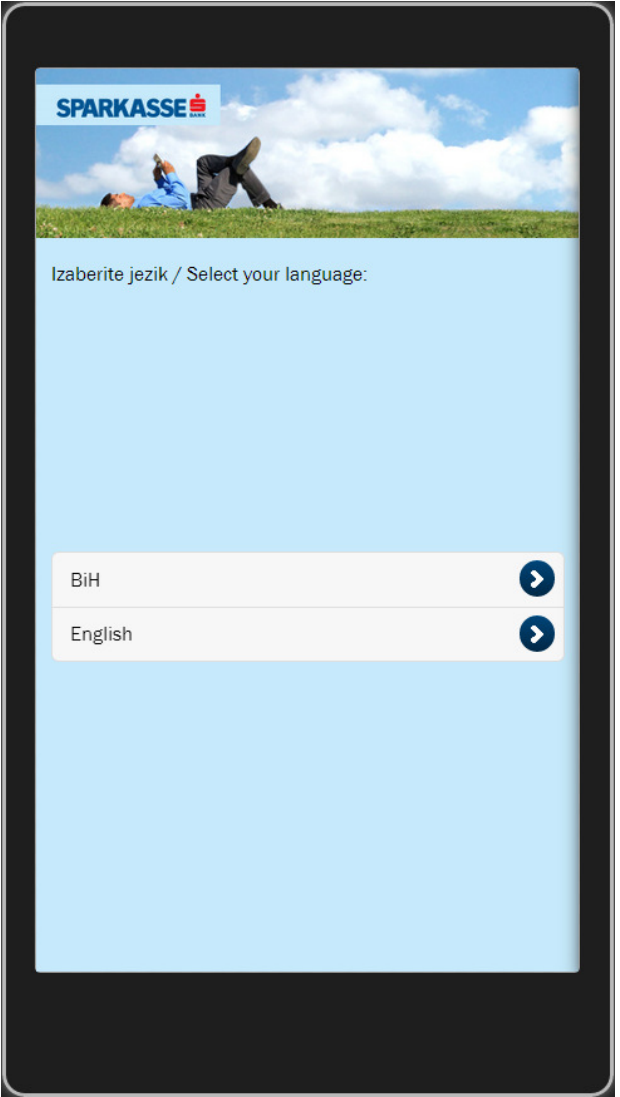

Ekran za izbor podrazumijevanog jezika

## Prijava

Za uspješnu prijavu na Sparkasse mBanking uslugu i korištenje svih dostupnih funkcionalnosti, neophodno je posjedovati ispravnu Sparkasse mBanking (ili ELBA) korisničku prijavu sa pratećom lozinkom. Korisničko ime klijent preuzima od uposlenika Banke, dok lozinku dobiva u vidu SMS poruke na broj mobitela ovlaštenog korisnika. Nakon unosa korisničkog imena i lozinke možete se prijaviti na aplikaciju pritiskom na dugme "Prijava". Nakon unosa inicijalne lozinke korisnik će odmah na ekranu dobiti poruku da je lozinka istekla I da je potrebno promijeniti. Potrebno je unijeti novu lozinku od minimalno 8 karaktera sa kombinacijom slova i brojeva.

Radi lakše upotrebe, Sparkasse mBanking aplikacija automatski pohranjuje vaše korisničko ime na uređaju kako ga ne bi morali unositi prilikom svake prijave. Ukoliko želite ovo onemogućiti, prije prijave povucite dugme uz polje "Zapamti me" prema lijevo.

#### Napomena:

lako se možete odlučiti da ne zapamtite korisničko ime na Vašem uređaju, bitno je napomenuti da se Sparkasse mBanking aplikacija instalirana i aktivirana na uređaju može koristiti samo sa jednom korisničkom prijavom.

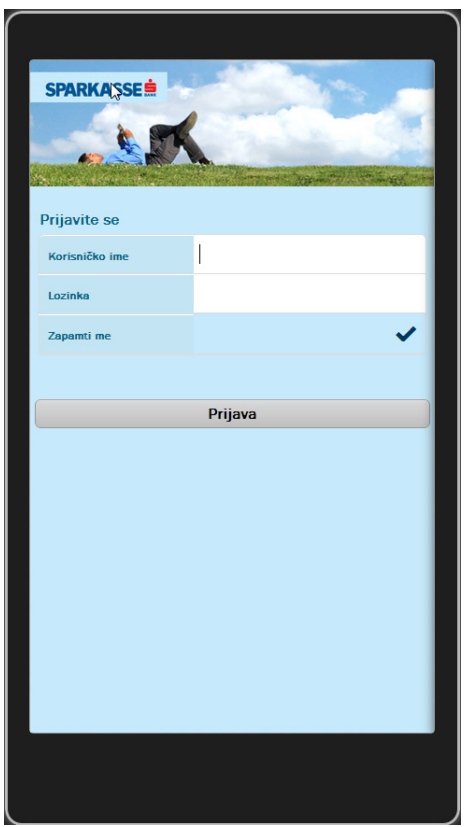

Ekran za prijavu na Sparkasse mBanking aplikaciju

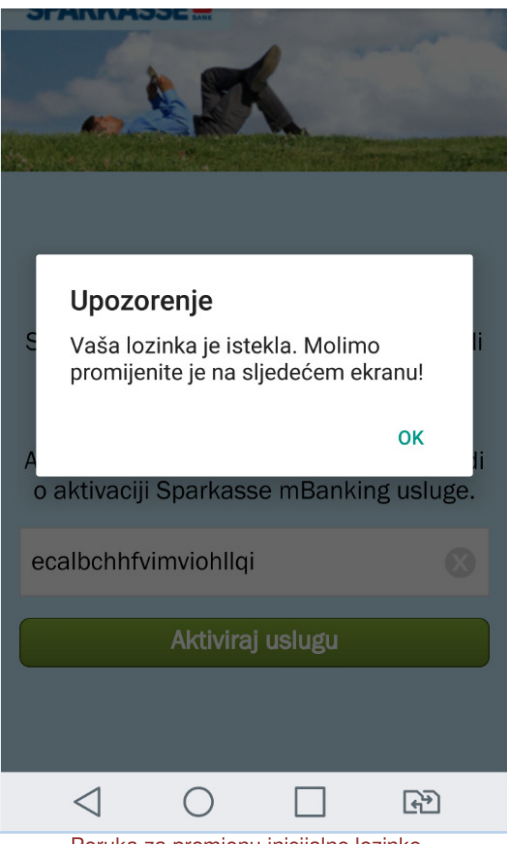

Poruka za promjenu inicijalne lozinke

## Aktivacija uređaja

Ukoliko se prvi put prijavljujete nakon instalacije Sparkasse mBanking aplikacije na Vaš uređaj, neophodno je pridružiti uređaj Vašoj korisničkoj prijavi. Proces pridruživanja korisničke prijave neophodno je izvršiti jednom prilikom svake instalacije Sparkasse mBanking aplikacije na uređaj i značajno poboljšava sigurnost (i otežava zloupotrebu) prilikom upotrebe Sparkasse mBanking usluga.

Za uspješnu aktivaciju neophodno je posjedovati ispravan aktivacijski ključ. Aktivacijski ključ je dio potvrde o aktivaciji Sparkasse mBanking usluge. Ukoliko ste korisnik ELBA usluge, aktivacijski ključ možete preuzeti i putem ELBA aplikacije. Za dodatne informacije molimo konsultujte korisničko uputstvo ELBA. Nakon unosa aktivacijskog ključa u polje "Aktivacijski kod" možete pridružiti uređaj Vašoj korisničkoj prijavi

pritiskom na dugme "Aktiviraj uslugu".

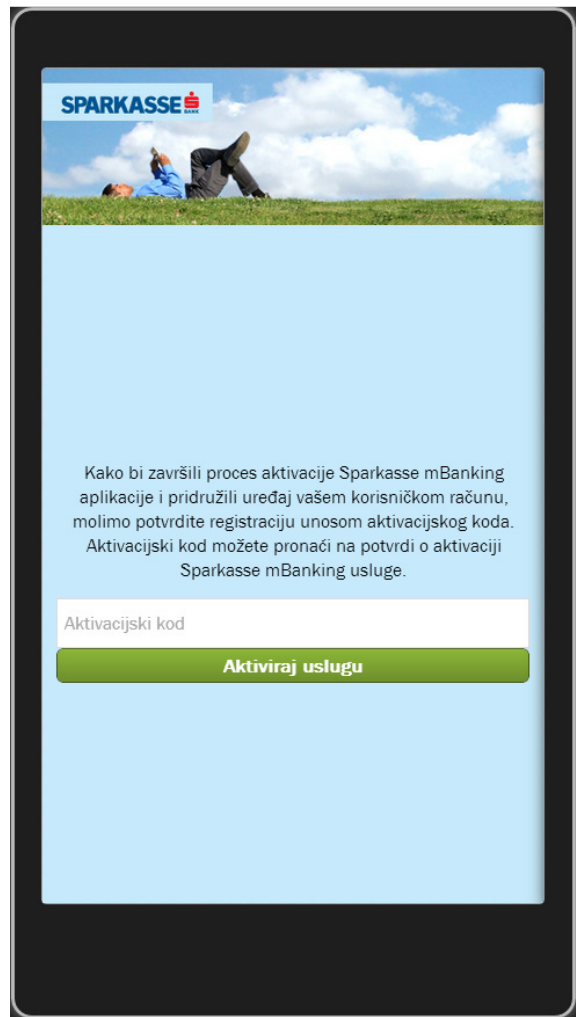

Ekran za aktivaciju usluge

## Glavni meni aplikacije

Glavni meni aplikacije smješten u donjem dijelu ekrana omogućava pristup svim funkcionalnostima Sparkasse mBanking aplikacije. Pritiskom na odgovarajuću ikonicu pristupate odgovarajućem dijelu aplikacije.

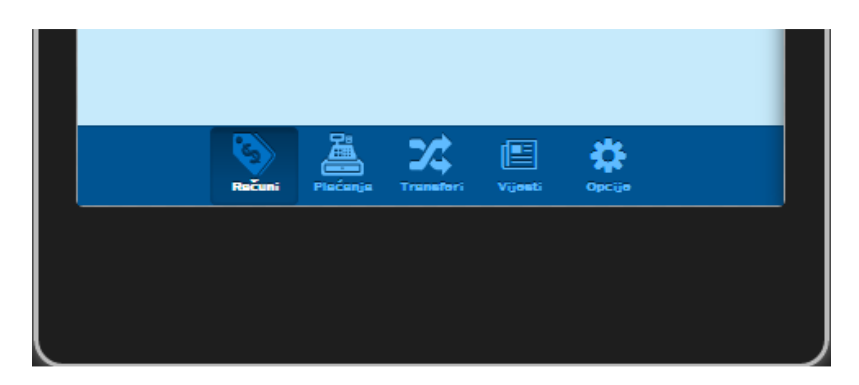

Putem glavnog menija aplikacije moguće je pristupiti slijedećim modulima:

- Računi (pregled računa detalja računa i prometa po računima)
- Plaćanja (pregled UPP plaćanja i mogućnost kreiranja novih UPP naloga)
- **Transferi** (pregled transfera/konverzija uz mogućnost kreiranja novih transfera/konverzija)
- Vijesti (pregled marketinških poruka i važnih obavještenja od strane banke)
- **Opcije** (Pregled kartica, kalkulator konverzija, pregled kursne liste, promjena lozinke i dr.)

Funkcionalnosti pojedinih modula detaljnije su opisane u nastavku.

## Globalni meni aplikacije

Pored glavnog menija aplikacije, koji je vidljiv odmah prilikom prijave na Sparkasse mBanking aplikaciju, često korištenim funkcionalnostima možete pristupiti i putem globalnog menija aplikacije koji je dostupan iz bilo kog dijela aplikacije. Da biste pristupili globalnom meniju aplikacije potrebno je pritisnuti Sparkasse mBanking ikonu u vrhu ekrana.

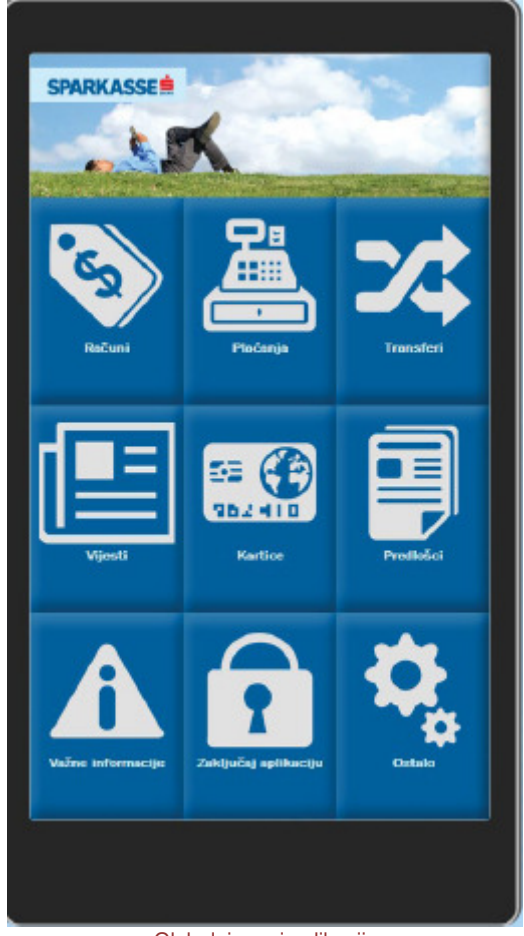

Globalni meni aplikacije

## Računi

Modulu računa možete pristupiti putem glavnog menija aplikacije (ili putem globalnog menija) izborom opcije "Računi" nakon čega će se prikazati lista Vaših računa. Pritiskom na pojedini račun iz liste prikazat će se ekran sa detaljima izabranog računa. Za povratak na pregled svih računa, pritisnite tipku "Nazad".

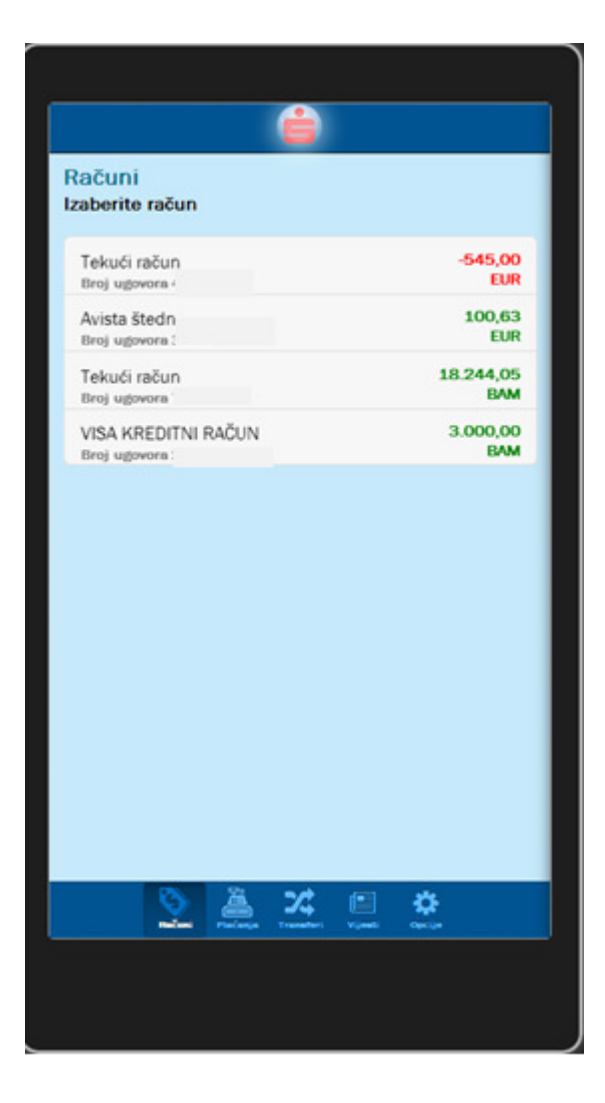

## **Pregled računa**

Ukoliko po datom računu raspolažete sa više valuta, prikaz trenutne valute možete izmijeniti pritiskom na trentno prikazanu valutu. Nakon što iz ponuđene liste izaberete željenu valutu, ekran će se osvježiti trenutno.

Pored pregleda svih valuta, računa i stanja po pojedinim valutama, za svaki račun/valutu Vam na raspolaganju stoje i slijedeće opcije:

| Nazad                  | é         |   |
|------------------------|-----------|---|
| Računi<br>Tekući račun |           |   |
| Valuta                 | BAM       | * |
| Stanje                 | 18.244,05 |   |
| Akcije                 |           |   |
| Detalji računa         |           | 0 |
| Pregled promet         | a         | 0 |
| Novo plaćanje          |           | Ο |
|                        |           |   |
|                        |           |   |
|                        |           |   |
|                        |           |   |
|                        |           |   |
|                        |           |   |
|                        |           |   |

## Detalji računa

Pritiskom na opciju "Detalji računa" na ekranu Vašeg uređaja prikazat će se svi raspoloživi detalji vezani uz trenutno izabrani račun.

| •••• 🔒                             |
|------------------------------------|
| Računi<br>Tekući račun (BAM)       |
| Transakcijski račun                |
| Odobreno prekoračenje<br>3.000,00  |
| Trenutno prekoračeni iznos<br>0,00 |
| Rezervisana sredstva<br>0,00       |
| Raspoloživi iznos<br>-179,50       |
|                                    |
|                                    |
|                                    |
|                                    |
|                                    |
|                                    |
|                                    |

## **Pregled prometa**

Za odabrani račun moguće je izvršiti pregled transakcija obavljenih u datom vremenskom periodu. Izborom opcije "Pregled prometa" možete izabrati željeni vremenski period unutar kojeg želite pregledati transakcije.

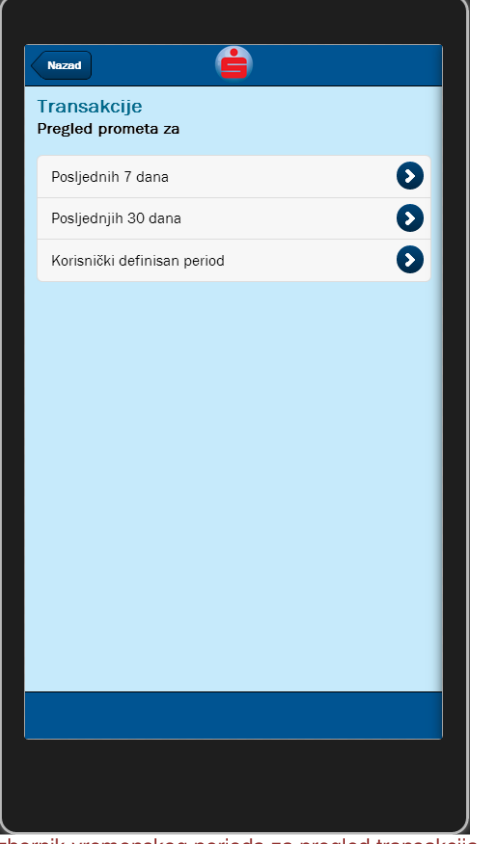

Izbornik vremenskog perioda za pregled transakcija

Na raspolaganju Vam stoji nekoliko opcija:

**Posljednjih 7 dana -** Izborom ove opcije na ekranu će se prikazati lista transakcija obavljenih u posljednjih 7 dana.

Posljednjih 30 dana - Izborom ove opcije na ekranu će se prikazati promet realizovan u posljednjih 30 dana.

| Uplata duga za grijanje          | -256,00 BAM                      |
|----------------------------------|----------------------------------|
| Testni acc                       | 19.09.2013                       |
| REOVIZIA Unlata dura za grijanja |                                  |
| Testni acc                       | -0,75 BAM<br>19.09.2013          |
| Transfer sa avista računa        | <b>23,00 BAM</b>                 |
| <sup>Avista</sup>                | 19.09.2013                       |
| PROVIZIJA- R:000000              | -0,75 BAM                        |
| Transakcioni                     | 19.09.2013                       |
| R:000000                         | -12,00 BAM                       |
| Transakcioni                     | 19.09.2013                       |
| Prenos kroz mElba                | <b>50,00 BAM</b><br>19.09.2013   |
| Prenos kroz ThinClient           | - <b>50,00 BAM</b><br>19.09.2013 |
| R:000001                         | -500,00 BAM                      |
| Transakcioni                     | 19.09.2013                       |
| PROVIZIJA- R:000001              | -0,75 BAM                        |
| transakcioni                     | 19.09.2013                       |
| Članarina za sindikat            | - <b>1,00 BAM</b>                |
| <sup>w</sup>                     | 19.09.2013                       |
|                                  | -0,75 BAM                        |

Pregled liste obavljenih transakcija

Pritiskom na željenu stavku prikazat će se svi raspoloživi detalji vezani za izabranu transakciju. Ukoliko u listu prikazanih transakcija želite učitati još naloga, pomjerite listu do kraja i pritisnite opciju "Učitaj još..."

| kared 🚔                            |  |
|------------------------------------|--|
| Transakcije<br>Detalji transakcije |  |
| Oznaka transakcije                 |  |
| 167086943                          |  |
| Datum knjiženja                    |  |
| 19.09.2013                         |  |
| Vista                              |  |
| UP - UPP NALOZI                    |  |
| Banka pošitjaoca                   |  |
| Komitent I                         |  |
| Ročun pošiljaoca/ primaoca         |  |
| - Antesil doo Visoko               |  |
| tznos                              |  |
| -0.30 BAM                          |  |
|                                    |  |
|                                    |  |
|                                    |  |
|                                    |  |

Pregled detalja transakcije

**Korisnički definisan period -** Izborom opcije "Korisnički definisan period" možete sami definisati za koji vremenski period želite pregledati transakcije. Pored vremenskog perioda, možete unijeti dio ili cijeli tekst opisa koji prati transakciju te na taj način dodatno suziti rezultate pretrage.

Nakon unosa željenog kriterija, rezultate pretrage možete prikazati pritiskom na dugme "Traži".

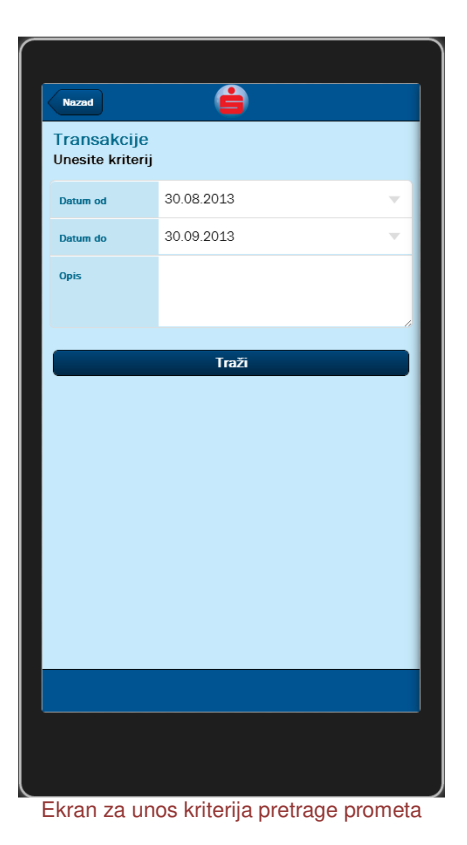

### Novo plaćanje

Opcija "Novo plaćanje" omogućava kreiranje novog UPP naloga. Detaljnije o kreiranju novih UPP naloga možete pročitati u poglavlju "Plaćanja".

### Novi transfer

Opcija "Novi transfer" omogućava kreiranje novog naloga konverzije ili transfera. Detaljnije o kreiranju novih transfera ili konverzija možete pročitati u poglavlju "Transferi".

## Plaćanja

Modul "Plaćanja" objedinjuje sve usluge vezane za pregled i obradu UPP naloga. Koristeći ovaj modul možete pregledati sve naloge kreirane kroz bilo koji kanal Sparkasse elektronskog bankarstva (Sparkasse mBanking, ELBA). Naloge možete pregledati izborom jedne od opcija iz liste mogućih stanja naloga

| <b>É</b>                                       |   |
|------------------------------------------------|---|
| Plaćanja                                       |   |
| Novo plaćanje<br>Pregled naloga                |   |
| Otvoreni nalozi                                | 0 |
| Potpisani nalozi                               | Ο |
| Nalozi u obradi                                | Ο |
| Odobreni nalozi                                | Ð |
| Odbijeni nalozi                                | Ο |
| Poništeni nalozi                               | Ο |
| Pripremljeni nalozi Slikaj i plati             | Ο |
|                                                |   |
|                                                |   |
|                                                |   |
|                                                |   |
|                                                |   |
| S) 🍐 🗶 🗉 🌣                                     |   |
| Račeni <b>Plećego</b> Transfest Vijesti Opcije |   |
|                                                |   |
|                                                |   |

Pregled modula "Plaćanja"

Otvoreni nalozi sadrže sve spremljene i/ili nepotpisane naloge.

Potpisani nalozi nude pregled svih naloga koji su uspješno prošli proces potpisivanja naloga.

Nalozi u obradi prikazuju sve naloge koji čekaju na obradu od strane banke.

Opcija "**Odobreni nalozi**" nudi prikaz svih naloga koji su prošli sve finansijske provjere i koji su uspješno obrađeni od strane banke.

Opcija "Odbijeni nalozi" prikazuje sve naloge koji nisu prošli finansijske provjere banke.

Poništeni nalozi nude pregled svih naloga poništenih od strane korisnika.

Opcija "**Pripremljeni nalozi Slikaj i plati**" prikazuje sve naloge koji su kreirani korištenjem usluge "Slikaj i plati".

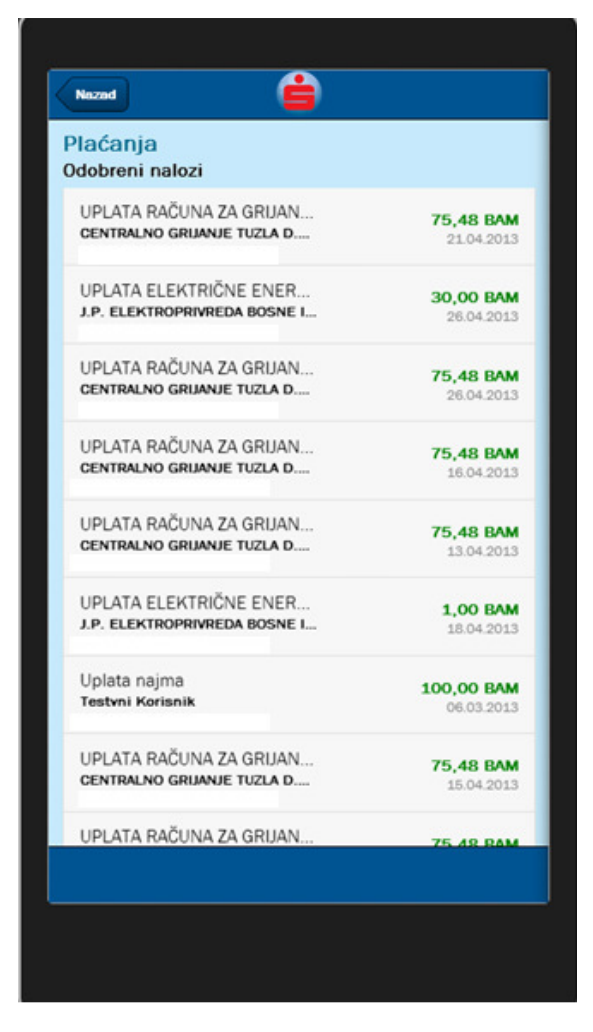

Pregled naloga

Prilikom pregleda naloga u nekom od raspoloživih statusa možete pregledati i detalje nekog od naloga sa liste pritiskom na željeni nalog.

| Nardog br. 1020150     Sa računa   - Tekući račun     Primatac/   CENTRALNO GRIJANJE TUZLA D.D.     primatac/   CENTRALNO GRIJANJE TUZLA D.D.     primatac/   CENTRALNO GRIJANJE TUZLA D.D.     primatac/   CENTRALNO GRIJANJE TUZLA D.D.     primatac/   CENTRALNO GRIJANJE TUZLA D.D.     primatac/   CENTRALNO GRIJANJE TUZLA D.D.     primatac/   CENTRALNO GRIJANJE TUZLA D.D.     primatac/   CENTRALNO GRIJANJE TUZLA D.D.     Primatac/   CENTRALNO GRIJANJE TUZLA D.D.     Primatac/   CENTRALNO GRIJANJE TUZLA D.D.     Primatac/   CENTRALNO GRIJANJE TUZLA D.D.     Rečun primacca   1321000165010394     Svrha doznake   UPLATA RAČUNA ZA GRIJANJE ZA     10.2012.   O00000     Iznos (VM)   75,48     Hitno |                            |                                                             |   |
|----------------------------------------------------------------------------------------------------|----------------------------|-------------------------------------------------------------|---|
| Plaćanja     Nalog br.1020150     Sa računa   - Tekući račun     Primalac/   CENTRALNO GRIJANJE TUZLA D.D.     primatec/   CENTRALNO GRIJANJE TUZLA D.D.     primateji   CENTRALNO GRIJANJE TUZLA D.D.     Račun primacea   1321000165010394     Svrha doznake   UPLATA RAČUNA ZA GRUJANJE ZA 10.2012.     Referenca_plać   00000     Itimo                                                                                                    | Nazad                      | É                                                           | • |
| Sa računa   · Tekući račun     Primatac/   CENTRALNO GRIJANJE TUZLA D.D.     primateij   CENTRALNO GRIJANJE TUZLA D.D.     Račun primacca   1321000165010394     Svrha doznake   UPLATA RAČUNA ZA GRIJANJE ZA     Iznos (0M)   75.48     Hitno   • • • • • • • • • • • • • • • • • • •                                                                                                    | Plaćanja<br>Nalog br.10201 | 50                                                          |   |
| Primatec/   CENTRALNO GRUANJE TUZLA D.D.     primateij   CENTRALNO GRUANJE TUZLA D.D.     Račun primace   1321000165010394     Svrha doznake   UPLATA RAČUNA ZA GRUANJE ZA 10.2012.     Referenca_plać   000000     Iznos (KM)   75.48     Hitno                                                                                                    | Sa računa                  | - Tekući račun                                              | 6 |
| Račun primacea 1321000165010394   Svrha doznake UPLATA RAČUNA ZA GRUANJE ZA<br>10.2012.   Referenca_plać 000000   Iznos. (OM) 75.48                                                                                                    | Primalac/<br>primatelj     | CENTRALNO GRIJANJE TUZLA D.D.<br>KREČANSKA BR.1 75000 TUZLA |   |
| Svrhe doznake UPLATA RAČUNA ZA GRUANJE ZA<br>10.2012.   Reference_pleć 000000   Izzos (KM) 75,48   Hitno                                                                                                    | Račun primaoca             | 1321000165010394                                            |   |
| Reference_plać     000000       Iznos (KM)     75,48       Hitno                                                                                                    | Svrha doznake              | UPLATA RAČUNA ZA GRIJANJE ZA<br>10.2012.                    |   |
| Iznos (KM) 75,48<br>Hitno                                                                                                    | Reference_plać             | 000000                                                      |   |
| Hitno                                                                                                    | Iznos (KM)                 | 75,48                                                       |   |
|                                                                                                    | Hitno                      |                                                             | ~ |
|                                                                                                    |                            |                                                             |   |
|                                                                                                    |                            |                                                             |   |

Pregled podataka naloga

Ukoliko želite saznati dodatne informacije o izabranom nalogu na raspolaganju vam je i opcija "Informacije o nalogu" . Ovoj opciji možete pristupiti izborom duameta "i" u gornjem desnom uglu ekrana.

### Slikaj i plati

Funkcionalnost "Slikaj i plati" u okviru modula "Plaćanja" nudi mogućnost kreiranja novih naloga slikanjem uplatnica korištenjem kamere na uređaju. Funkcionalnosti je moguće pristupiti sa globalnog menija aplikacije, koja otvara kameru. Nakon uspješnog slikanja otvara se pregled svih dokumenata kreiranih korištenjem funkcionalnsti "Slikaj i plati". Pregled svih dokumenata je moguće otvoriti odabirom opcije "**Pripremljeni nalozi Slikaj i plati**" sa menija plaćanja.

| Nazad                 | É                                                                           |   |  |
|-----------------------|-----------------------------------------------------------------------------|---|--|
| Slikaj i<br>Pregled o | <b>plati</b><br>Iokumenata                                                  |   |  |
|                       | Obrada u toku<br>Preostalo: 1 min                                           |   |  |
|                       | Pošaljite nalog na obradu<br>60,95<br>BH TELECOM - Direkcija Tuzla (bihnet) | Ø |  |
|                       | Učitaj još                                                                  |   |  |
|                       |                                                                             |   |  |
|                       |                                                                             |   |  |

Pregled svih dokumenata

Dokumenti mogu biti u statusima "Slanje u toku", "Obrada u toku", "Pošaljite nalog na obradu". Dodatne informacije o dokumentu je moguće dobiti klikom na isti, osim ukoliko je u pitanju status "Slanje u toku". Moguće je pokrenuti i ponovno slikanje dokumenta klikom na ikonu kamere u gornjem desnom uglu.

#### Obrada u toku

Odabirom dokumenta u statusu "**Obrada u toku**", prvo se osvježava njegov status te se, ukoliko dokument još nije obrađen nudi informacija o preostalom vremenu obrade, mogućnost pregleda izvorne fotografije dokumenta, kao i eventualno odustajanje od daljnje obrade dokumenta. U svakom trentku je moguće izvršiti ažuriranje stanja dokumenta pritiskom na dugme u gornjem desnom uglu ekrana uređaja.

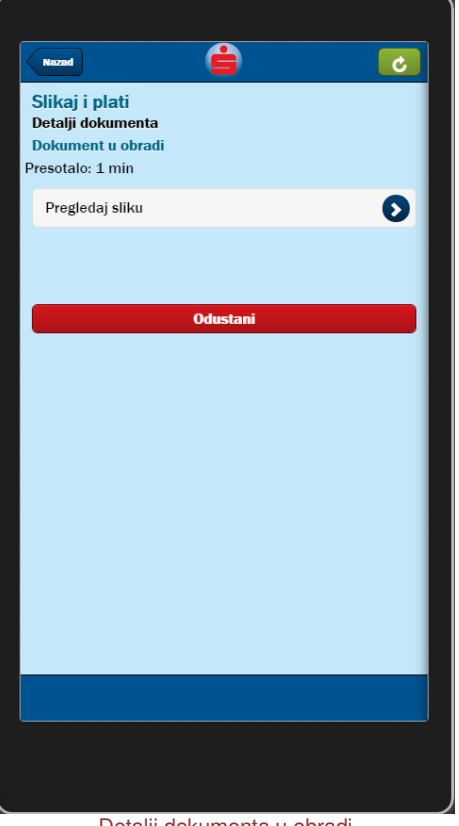

Detalji dokumenta u obradi

Odabirom opcije "Pregledaj sliku", preuzima se fotografija vezana uz dokument. Odabirom opcije "Odustani" prikazuje se dijaloški okvir za potvrdu odustajanja od daljnje obrade izabranog dokument. Odustajanje od obrade naloga će nepovratno izbrisati trenutni dokument.

#### Pošaljite nalog na obradu

Odabirom dokumenta u statusu " Pošaljite nalog na obradu", na ekranu se prikazuju podaci o nalogu, te je moguće postojeće vrijednosti zamijeniti novim pritiskom na odgovarajuće polje, što otvara pregled sa drugim potencijalnim vrijednostima polja.

| Nacad                           | Ê                                     | 0  |
|---------------------------------|---------------------------------------|----|
| Slikaj i plati<br>Novo plaćanje |                                       |    |
| Se rečane                       | - Tekući račun                        |    |
| Uplatio je                      |                                       |    |
| Primaloc/ primatelj             | BH TELECOM - Direkcija Tuzla (bihnet) |    |
| Račun primaoca                  | Sparkasse Bank d.d. BiH -             |    |
| Svrha doznale                   | Račun za telekomunikacijske usluge    |    |
| Reference plačanja              | 2555165143343                         |    |
| Loners (KIM)                    | 60,95                                 |    |
|                                 | Potpiši nalog                         |    |
|                                 | Izmjeni podatke                       | -1 |
|                                 |                                       |    |
|                                 |                                       |    |
|                                 |                                       |    |
|                                 |                                       |    |
|                                 |                                       |    |
|                                 |                                       |    |

Detalji dokumenta u status "Pošaljite nalog na obradu"

Nalog možete potpisati pritiskom na dugme "Potpiši nalog". Ukoliko je potrebno izvršiti ručnu izmjenu jednog ili više podataka računa, odabirom opcije "Izmjeni podatke" će se prikazati ekran predviđen za plaćanje UPP naloga. Ukoliko želite pregledati fotografiju vezanu uz nalog ili odustati od plaćanja naloga na raspolaganju vam je i opcija "Informacije o nalogu". Ovoj opciji možete pristupiti izborom dugmeta "i" u gornjem desnom uglu ekrana.

Akcija "Informacije o nalogu" prikazuje ekran s dodatnim opcijama:

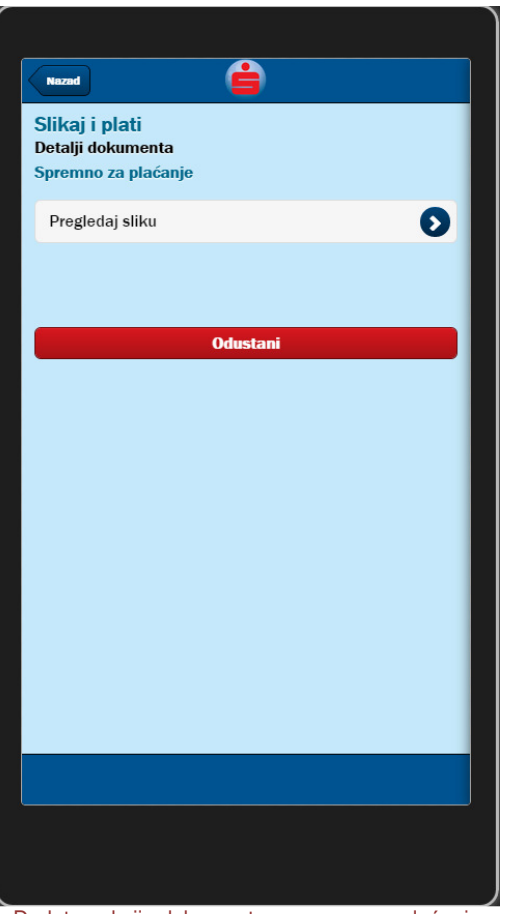

Dodatne akcije dokumenta spremnog za plaćanje

Odabirom opcije "Pregledaj sliku", preuzima se fotografija vezana uz dokument. Odabirom opcije "Odustani" prikazuje se dijaloški okvir za potvrdu odustajanja od daljnje obrade izabranog dokument. Odustajanje od obrade naloga će nepovratno izbrisati trenutni dokument.

Ukoliko je odabrana opcija "Izmjeni podatke" prikazuje se ekran za UPP naloge:

| Nazad                     |                                       |
|---------------------------|---------------------------------------|
| Plaćanja<br>Novo plaćanje |                                       |
| Sa računa                 | - Tekući račun                        |
| Uplatio je                |                                       |
| Primalac/ primatelj       | BH TELECOM - Direkcija Tuzla (bihnet) |
| Račun primaoca            | 132 XXXXXXXX                          |
| Svrha doznake             | Račun za telekomunikacijske usluge    |
| Referenca plaćanja        | 2555165143343                         |
| Iznos (KM)                | 60,95                                 |
| Hitno                     | ×                                     |
|                           |                                       |
|                           |                                       |
|                           |                                       |
|                           |                                       |
|                           |                                       |
|                           |                                       |
|                           |                                       |
|                           |                                       |

Dokument kreiran putem Slikaj i plati funkcionalnosti prikazan u ekranu za UPP nalog

Moguće je izmijeniit naziv i broj računa primaoca, svrhu doznake, reference plaćanja i željeni iznos. Nakon uspješno izmjenjenih podataka moguće je klikom na dugme Dalje u gornje desnom uglu odabrati jednu od opcija, identično kao i na ostalim UPP nalozima.

### Informacije o nalogu

Informacije o nalogu nude pregled svih raspoloživih informacija o samom nalogu kao što su datum obrade, datum odobrenja, razlog odbijanja naloga, iznos provizije i dr.

| Nazad                                                               |                    |  |
|---------------------------------------------------------------------|--------------------|--|
| Detalji naloga<br>Informacije o nalogu                              | 1020150            |  |
| Datum kreiranja                                                     | 21.04.2013 8:37:24 |  |
| Kreirao                                                             | Mobile, Mobile     |  |
| Status                                                              | Odobren nalog      |  |
| Zadnja izmjena                                                      | 21.04.2013 8:38:27 |  |
| Izmijenio                                                           | Mobile, Mobile     |  |
| Datum potpisa                                                       | 21.04.2013 8:37:37 |  |
| Datum obrade                                                        | 03.05.2013 9:01:41 |  |
| Datum valute                                                        |                    |  |
| Provizija                                                           | 0,75               |  |
| lz naloga                                                           |                    |  |
| Potpisnici                                                          |                    |  |
| Mobile, Mobile<br>Datum potpisa 21.04.2013<br>Procenet potpisa 100% |                    |  |
|                                                                     |                    |  |
|                                                                     |                    |  |
|                                                                     |                    |  |

Pregled informacija o nalogu

Pored pregleda informacija o nalogu, na raspolaganju vam stoje i dodatne akcije.

#### Kopiraj nalog

Izborom opcije "Kopiraj nalog" automatski možete kreirati novi nalog sa istim podacima. Nalog će biti smješten u status "Otvoreni nalozi" iz kojeg dalje možete urediti detalje naloga ili pokrenuti proces spremanja/potpisivanja naloga.

#### Spremi kao uzorak

Opcija "Spremi kao uzorak" omogućava trajno spremanje naloga pod željenim imenom i opisom.

| Nazad                    | Ê              |
|--------------------------|----------------|
| Uzorci<br>Detalji uzorka |                |
| Naziv                    |                |
| Opis                     |                |
|                          | 1              |
|                          | Spremi izmjene |
|                          |                |
|                          |                |
|                          |                |
|                          |                |
|                          |                |
|                          |                |
|                          |                |
|                          |                |
|                          |                |
|                          |                |
|                          |                |
|                          |                |
|                          |                |
|                          |                |
|                          |                |

Ovako spremljeni nalog može se koristiti kao uzorak prilikom kreiranja naloga te na taj način može doprinijeti uštedi vremena potrebnog za kreiranje novog naloga. Nakon unosa željenog naziva i opisa, pritiskom na dugme "Spremi izmjene" možete spremiti Vaš uzorak.

Pored pregleda, na raspolaganju Vam je i mogućnost kreiranja novih UPP naloga.

### Novo plaćanje

Pritiskom na dugme "Novo plaćanje" pokrećete čarobnjak za kreiranje novog UPP naloga.

| Nazad<br>Plaćanja<br>Izaberite vrstu naloga | • |   |
|---------------------------------------------|---|---|
| Domaće plaćanje                             |   | 0 |
| Uplata javnih prihoda                       |   | 0 |
| Slikaj i plati                              |   | 0 |
| Prema uzorku                                |   | 0 |
|                                             |   |   |
|                                             |   |   |
|                                             |   |   |

Čarobnjak za kreiranje novog UPP naloga

Prilikom kreiranja novog UPP naloga, imate mogućnost izbora između nekoliko opcija:

#### Domaće plaćanje

Izborom ove opcije pokrećete kreiranje najjednostavnije vrste UPP naloga. Za uspješnu obradu ove vrste naloga dovoljno je unijeti naziv i broj računa primaoca, svrhu doznake i željeni iznos.

| Nazad                     | <b>É</b>               | Dalje  |
|---------------------------|------------------------|--------|
| Plaćanja<br>Novo plaćanje |                        |        |
| Sa računa                 | 936 - Moj tekući račun |        |
| Primalac/<br>primatelj    |                        |        |
| Račun primaoca            |                        |        |
| Svrha doznake             |                        |        |
| Referenca_plać            |                        |        |
| Iznos (KM)                |                        |        |
| Hitno                     |                        |        |
|                           |                        |        |
|                           |                        |        |
|                           |                        |        |
| Obraza                    | c za unos LIPP r       | naloga |

Nakon što ste unijeli sve neophodne podatke, pritiskom na dugme "Dalje" u gornjem desnom uglu ekrana možete izabrati jednu od ponuđenih akcija za nastavak:

| Nazad                     | <b>é</b>                                      | Dolje |
|---------------------------|-----------------------------------------------|-------|
| Plaćanja<br>Novo plaćanje |                                               |       |
| Sa računa                 | 936 - Moj tekući račun                        |       |
| Primalac/<br>primatelj    | CENTRALNO GRUANJE TUZLA D.D.<br>. 75000 TUZLA |       |
| Račun primaoca            | 1321000165010394                              |       |
| Svrha doznake             | UPLATA RAČUNA ZA GRIJANJE ZA<br>10.2012.      |       |
| Reference_plać            | 000000                                        |       |
| Iznos (KM)                | 75,49                                         |       |
|                           | Potpiši nalog                                 |       |
|                           | Spremi nalog                                  |       |
|                           | Spremi kao uzorak                             |       |
|                           |                                               |       |
|                           |                                               |       |

Pregled akcija za nastavak kreiranja UPP naloga

#### Potpiši nalog

Izborom ove opcije pokrećete proceduru potpisivanja naloga. Potpisivanjem naloga zaključavate sve dalje izmjene nad samim nalogom i šaljete nalog na obradu od strane banke. Ova akcija za posljedicu može imati promjenu stanja Vašeg računa.

#### Spremi nalog

Izborom opcije "Spremi nalog" pohranjujete sve unesene izmjene nad datim nalogom. Međutim, spremljeni nalog i dalje čeka na proces potpisivanja kako bi nalog mogao biti poslan na obradu od strane banke. Ova opcija je korisna ukoliko nalog želite pripremiti za potpisivanje od strane drugog ovlaštenog lica.

#### Spremi kao uzorak

Opcija "Spremi kao uzorak" otvara ekran za kreiranje novog uzorka.

#### Uplata javnih prihoda

Ukoliko u čarobnjaku za kreiranje novog naloga izaberete opciju "Uplata javnih prihoda", na ekranu ćete dobiti prikaz obrasca za unos novog UPP naloga. Ovakav nalog sadrži sva polja konvencionalnog UPP naloga i pogodan je za uplatu sredstava javnih prihoda.

| Nazad             | Ê             | Dalje |
|-------------------|---------------|-------|
| Svrha doznake     |               |       |
|                   |               |       |
| Referenca_plać    |               |       |
| Iznos (KM)        | 0,00          |       |
| Hitno             |               |       |
| Broj poreskog     | 0103945102083 |       |
| obveznika         |               | _     |
| vrsta uplate      |               |       |
| Vrsta prihoda     |               |       |
| Opcina            | 20.09.2012    |       |
| Porezni period od | 30.09.2013    | ×     |
| Porezni perioa ao | 30.08.2013    |       |
| Poziv na broj     |               |       |
| organizacija      |               |       |
|                   |               |       |
|                   |               |       |
|                   |               |       |
|                   |               |       |

Obrazac za unos naloga uplate javnih prihoda

#### Slikaj i plati

Ova opcija omogućava kreiranje novog naloga, korištenjem Slikaj i plati funkcionalnosti. Izborom ove opcije otvara se kamera na telefonu, ili ukoliko korisnik ima više aplikacija za slikanje otvara se izbornik sa mogućnošću izbora aplikacije. Nakon uspješnog slikanja, fotografija se šalje na obradu i prikazuje se pregled svih dokumenata napravljenih korištenjem funkcionalnosti Slikaj i plati.

#### Prema Uzorku

Ova opcija omogućava kreiranje novog naloga na osnovu ranije spremljenog uzoraka naloga. Izborom ove opcije prikazat će se lista raspoloživih uzoraka. Nakon izbora uzorka pritiskom na željenu stavku s liste, automatski će se učitati nalog popunjen sa svim podacima iz odabranog uzorka. Ovaj nalog možete urediti ili odmah pokrenuti proces spremanja/potpisivanja.

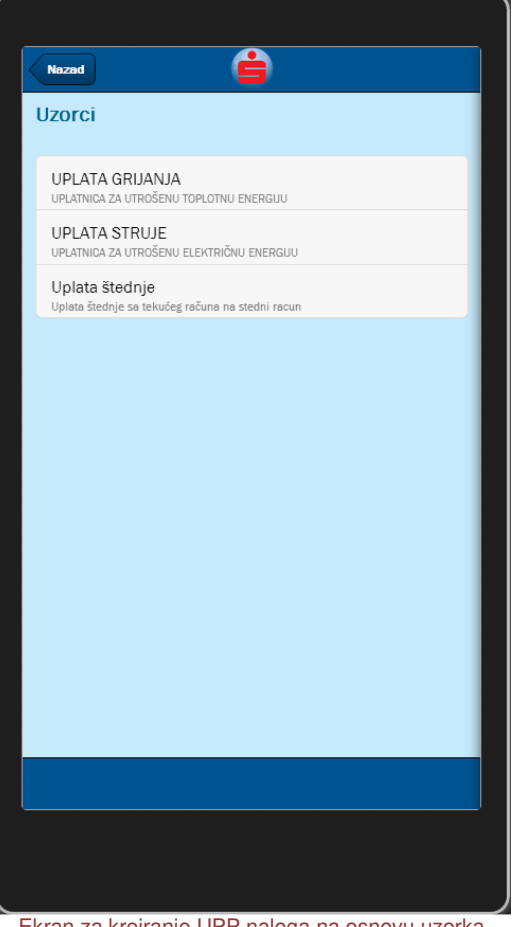

#### Ekran za kreiranje UPP naloga na osnovu uzorka

### **Transferi**

Modul "Transferi" objedinjuje sve usluge vezane za pregled i obradu naloga transfera ili konverzije. Koristeći ovaj modul možete pregledati sve naloge kreirane kroz bilo koji kanal Sparkasse elektronskog bankarstva (Sparkasse mBanking, ELBA). Naloge možete pregledati izborom jedne od opcija iz liste mogućih stanja naloga.

| Transferi        |          | -         |         |       |   |
|------------------|----------|-----------|---------|-------|---|
|                  | No       | vi trans  | fer     |       |   |
| Pregled naloga   |          |           |         |       |   |
| Otvoreni nalozi  |          |           |         |       | Ø |
| Potpisani nalozi |          |           |         |       | Ð |
| Nalozi u obradi  |          |           |         |       | Ð |
| Odobreni nalozi  |          |           |         |       | Ð |
| Odbijeni nalozi  |          |           |         |       | Ð |
| Poništeni nalozi |          |           |         |       | Ð |
|                  |          |           |         |       |   |
|                  |          |           |         |       |   |
|                  |          |           |         |       |   |
|                  |          |           |         |       |   |
|                  |          |           |         |       |   |
|                  | 温        | -         | 182     | *     |   |
| Ručuni           | Plaćanja | Transfori | Vijesti | орсце |   |
|                  |          |           |         |       |   |
|                  |          |           |         |       |   |

Pregled modula "Transferi'

Otvoreni nalozi sadrže sve spremljene i/ili nepotpisane naloge.

Potpisani nalozi nude pregled svih naloga koji su uspješno prošli proces potpisivanja naloga.

Nalozi u obradi prikazuju sve naloge koji čekaju na obradu od strane banke.

Opcija "Odobreni nalozi" nudi prikaz svih naloga koji su prošli sve finansijske provjere i koji su uspješno obrađeni od strane banke.

Opcija "Odbijeni nalozi" prikazuje sve naloge koji nisu prošli finansijske provjere banke.

Poništeni nalozi nude pregled svih naloga poništenih od strane korisnika.

| ekući račun→33203 - Avist            | 25,00 EUR<br>17.09.2013 |
|--------------------------------------|-------------------------|
| Prenos kroz mElba                    | 50,00 BAM               |
| BAM→EUR<br>Tekući račun→33203 - Avis | 05.09.2013              |
| Prenos kroz ThinClient               | 50,00 BAM               |
| BAM→EUR<br>Tekući račun→33203 - Avis | 05.09.2013              |
| BAM→EUR                              | 26,00 BAN               |
| kući račun→33203 - Avist             | 31.07.2013              |
| BAM→EUR                              | 35,00 BAM               |
| Tekući račun→33203 - Avist           | 10.07.2013              |
| BAM→EUR                              | 200,00 BAM              |
| kući račun→33203 - Avist             | 10.07.2013              |
| BAM→EUR                              | 200,00 BAM              |
| 'ekući račun→33203 - Avist           | 10.07.2013              |
| BAM→EUR                              | 25,00 BAM               |
| Fekući račun→33203 - Avist           | 09.07.2013              |
| BAM→EUR                              | 23,45 BAN               |
| ∋kući račun→42557 - Teku             | 03.07.2013              |

Pregled naloga

Prilikom pregleda naloga u nekom od raspoloživih statusa možete pregledati i detalje nekog od naloga sa liste pritiskom na željeni nalog.

| Nazad                         | é                 | Û |
|-------------------------------|-------------------|---|
| Transferi<br>Nalog br.1020326 | 5                 |   |
| Sa računa                     |                   |   |
| Ročun                         | - Tekući račun    |   |
| lz valute                     |                   |   |
| Iznos                         | 50,00             |   |
| Na račun                      | lvista štedn      |   |
| Račun                         |                   |   |
| U volutu                      | EUR               |   |
| Iznos                         |                   | _ |
|                               |                   |   |
| Opis                          | Prenos kroz mElba | 6 |
|                               | In or             |   |
|                               |                   |   |
|                               |                   |   |
|                               |                   |   |

Pregled podataka naloga

Ukoliko želite saznati dodatne informacije o izabranom nalogu na raspolaganju vam je i opcija "Informacije o nalogu" . Ovoj opciji možete pristupiti izborom dugmeta "i" u gornjem desnom uglu ekrana.

#### INFORMACIJE O NALOGU

Informacije o nalogu nude pregled svih raspoloživih informacija o samom nalogu kao što su datum obrade, datum odobrenja, razlog odbijanja naloga, iznos provizije i dr.

| Nezed<br>Detalji naloga                                        |                     |
|----------------------------------------------------------------|---------------------|
| Informacije o nalogu                                           | 1020326             |
| Status                                                         | odobren halog       |
| Zadnja izmjena                                                 | 05.09.2013 2:17:56  |
| Izmijenio                                                      | Mobile, Mobile      |
| Datum potpisa                                                  | 05.09.2013 2:17:56  |
| Datum obrade                                                   | 19.09.2013 7:36:45  |
| Datum valute                                                   |                     |
| Provizija                                                      |                     |
| iz naloga                                                      |                     |
| Potpisnici                                                     |                     |
| Mobile, Mobile<br>Datum potpisa 05.09<br>Procenat potpisa 100% | .2013               |
| ( H                                                            | Kopiraj nalog       |
| Spr                                                            | emi kao uzorak      |
|                                                                |                     |
|                                                                |                     |
|                                                                |                     |
| Prealed in                                                     | oformacija o nalogu |

Pored pregleda informacija o nalogu, na raspolaganju vam stoje i dodatne akcije.

#### Kopiraj nalog

Izborom opcije "Kopiraj nalog" automatski možete kreirati novi nalog sa istim podacima. Nalog će biti smješten u status "Otvoreni nalozi" iz kojeg dalje možete urediti detalje naloga ili pokrenuti proces spremanja/potpisivanja naloga.

#### Spremi kao uzorak

Opcija "Spremi kao uzorak" omogućava trajno spremanje naloga pod željenim imenom i opisom.

| Nazad                    | É              |
|--------------------------|----------------|
| Uzorci<br>Detalji uzorka |                |
| Naziv                    |                |
| Opis                     |                |
|                          | h              |
|                          | Spremi izmjene |
|                          |                |
|                          |                |
|                          |                |
|                          |                |
|                          |                |
|                          |                |
|                          |                |
|                          |                |
|                          |                |
|                          |                |
|                          |                |
|                          |                |
|                          |                |
|                          |                |
|                          |                |

Obrazac za kreiranje novog uzorka

Ovako spremljeni nalog može se koristiti kao uzorak prilikom kreiranja naloga te na taj način može doprinijeti uštedi vremena potrebnog za kreiranje novog naloga. Nakon unosa željenog naziva i opisa, pritiskom na dugme "Spremi izmjene" možete spremiti Vaš uzorak.

Pored pregleda, na raspolaganju Vam je i mogućnost kreiranja novih transfera ili konverzija.

#### Novi transfer

Izborom opcije "Novi transfer" pokrećete čarobnjak za kreiranje novog transfera ili konverzije.

| Nazad                               | é |   |
|-------------------------------------|---|---|
| Transferi<br>Izaberite vrstu naloga |   |   |
| Novi transfer                       | Ð | L |
| Prema uzorku                        | Ø | L |
|                                     |   |   |

Prilikom kreiranja novog naloga, imate mogućnost izbora između nekoliko opcija:

Za uspješno kompletiranje naloga potrebno je slijediti upute s ekrana i izabrati izvorni/odredišni račun/valutu. Nakon izbora traženih podataka, na ekranu će se prikazati obrazac za unos naloga transfera. Izbori iz ranijih koraka čarobnjaka će automatski biti primijenjeni na postojećem obrascu.

| Transferi<br>Novi transfer |                            |  |
|----------------------------|----------------------------|--|
| Sa računa                  |                            |  |
| Račun                      | I - Tekući račun           |  |
| lz valute                  |                            |  |
| Iznos                      | 100,00                     |  |
| Račun                      | -Avista štedn              |  |
| U valutu                   | EUR                        |  |
| Iznos                      |                            |  |
|                            |                            |  |
| Opis                       | Transfer na avista stednju |  |
|                            |                            |  |

Nakon što ste unijeli sve neophodne podatke, pritiskom na dugme "Dalje" u gornjem desnom uglu ekrana možete izabrati jednu od ponuđenih akcija za nastavak:

| Nazad                      | é                          | Dalje     |
|----------------------------|----------------------------|-----------|
| Transferi<br>Novi transfer |                            |           |
| Na račun                   |                            |           |
| Račun                      | Avista štedn               |           |
| U valutu                   | EUR                        | <i>li</i> |
| Iznos                      | 51,13                      | 8         |
|                            |                            |           |
| Opis                       | Transfer na avista stednju |           |
| Fiksno                     | Izvor                      | *         |
|                            | Dotniči polog              |           |
|                            | Spremi nalog               |           |
|                            | Spremi kao predložak       |           |
|                            |                            |           |
|                            |                            |           |
|                            |                            |           |

Pregled akcija za nastavak kreiranja transfera ili konverzije

#### Potpiši nalog

Izborom ove opcije pokrećete proceduru potpisivanja naloga. Potpisivanjem naloga zaključavate sve dalje izmjene nad samim nalogom i šaljete nalog na obradu od strane banke. Ova akcija za posljedicu može imati promjenu stanja Vašeg računa.

#### Spremi nalog

Izborom opcije "Spremi nalog" pohranjujete sve unesene izmjene nad datim nalogom. Međutim, spremljeni nalog i dalje čeka na proces potpisivanja kako bi nalog mogao biti poslan na obradu od strane banke. Ova opcija je korisna ukoliko nalog želite pripremiti za potpisivanje od strane drugog ovlaštenog lica.

#### Spremi kao uzorak

Opcija "Spremi kao uzorak" otvara ekran za kreiranje novog uzorka.

### **PREMA UZORKU**

Ova opcija omogućava kreiranje novog naloga na osnovu ranije spremljenog uzorka naloga. Izborom ove opcije prikazat će se lista raspoloživih uzoraka. Nakon izbora uzorka pritiskom na željenu stavku s liste, automatski će se učitati nalog popunjen sa svim podacima iz odabranog uzorka. Ovaj nalog možete urediti ili odmah pokrenuti proces spremanja/potpisivanja.

## Vijesti

Modul "Vijesti" nudi pregled novosti i obavještenja dostavljenih od strane banke.

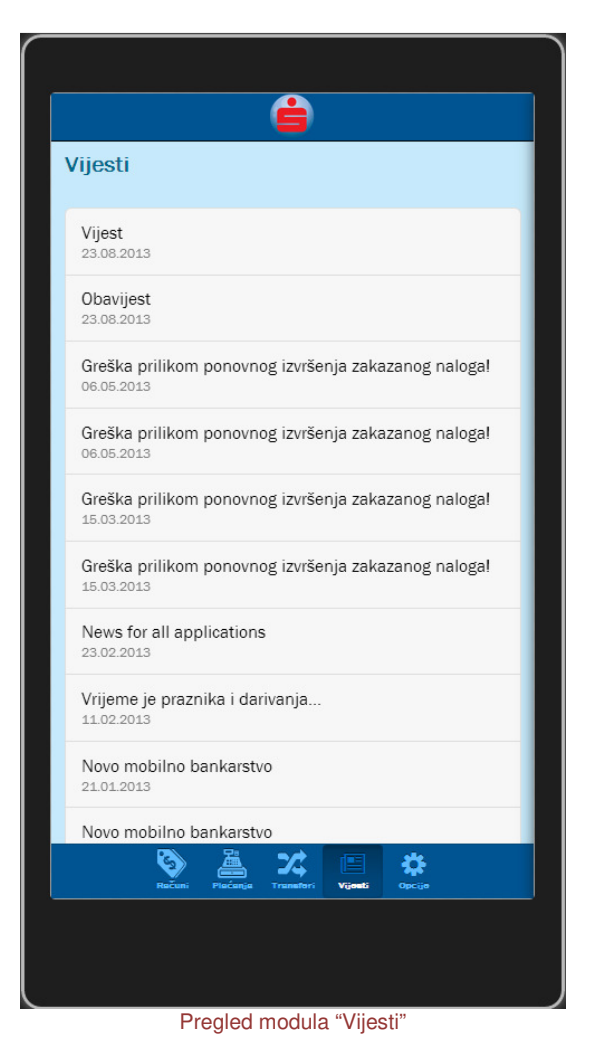

Izborom vijesti iz liste ponuđenih stavki moguće je pregledati cijelu poruku.

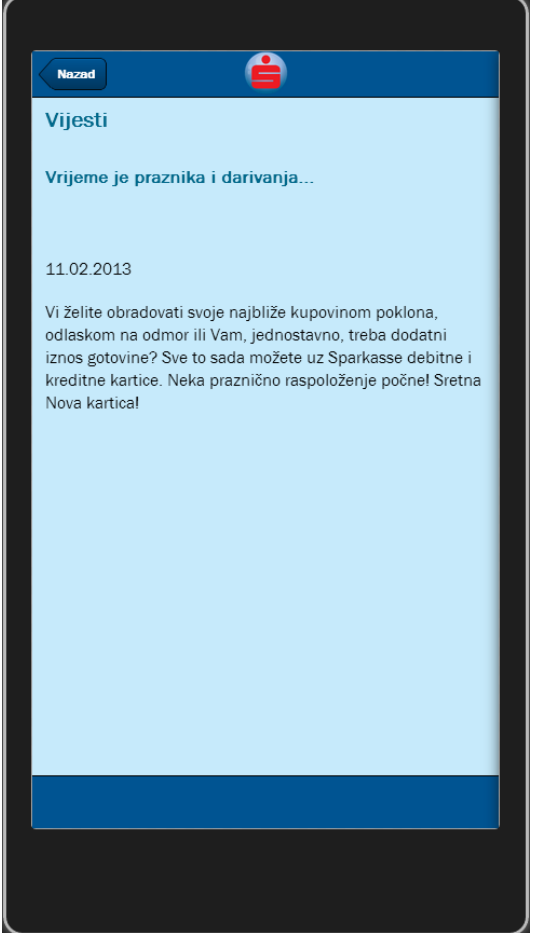

Pregled detalja izabrane vijesti

## Opcije

Modul "Opcije" predstavlja ulaznu tačku za sve pomoćne module i dodatne funkcionalnosti koje nudi Sparkasse mBanking aplikacija.

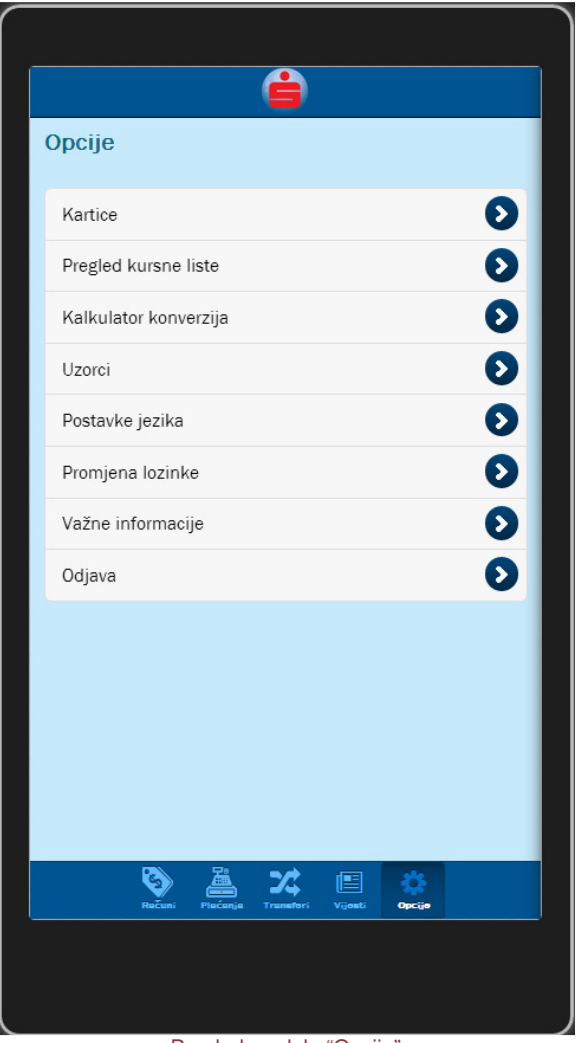

Pregled modula "Opcije"

### **Kartice**

Modul "Kartice" nudi pregled svih Vaših raspoloživih kreditnih i debitnih kartica.

| Nazad                                     |   |
|-------------------------------------------|---|
| Kartice                                   |   |
| Visa elektron debitna kartica<br>PRIMARNA | Ø |
| Visa elektron debitna kartica<br>PRIMARNA | Ø |
| Maestro Card                              | Ð |
| Visa Classic<br>PRIMARNA                  | O |
|                                           |   |
|                                           |   |
|                                           |   |
|                                           |   |

Izborom jedne od raspoloživih kartica na ekranu će se prikazati dodatni podaci o izabranoj kartici zajedno sa relevantnim korisničkim akcijama.

| Nazad                       | é                          |
|-----------------------------|----------------------------|
| Kartice<br>Podaci o kartici |                            |
| Vlasnik                     |                            |
| Tip                         | PRIMARNA                   |
| Datum isteka                | 31.10.2012                 |
| Status                      | URUCENA KARTICA-AKTIVIRANA |
|                             | le le                      |
|                             |                            |
| Detalji kartice             | O                          |
| Pregled prometa             | 0                          |
|                             |                            |
|                             |                            |
|                             |                            |
|                             |                            |
|                             |                            |
|                             |                            |
|                             |                            |

Ekran za pregled detalja kartice

Izborom opcije "Detalji kartice" možete pregledati sve preostale detalje relevantne za izabranu karticu.

| Nazad                                | Ë |  |
|--------------------------------------|---|--|
| Kartice<br>Detalji kartice           |   |  |
| Raspoloživo stanje<br>- <b>22,95</b> |   |  |
| Naziv filijale<br>Filijala Sarajevo  |   |  |
| Važi od<br><b>01.10.2010</b>         |   |  |
| Važi do<br><b>31.10.2012</b>         |   |  |
|                                      |   |  |
|                                      |   |  |
|                                      |   |  |
|                                      |   |  |
|                                      |   |  |
|                                      |   |  |
|                                      |   |  |
|                                      |   |  |

Izborom opcije "Pregled prometa" možete pregledati sve transakcije obavljene s izabranom karticom za željeni vremenski period. Za dodatne informacije o pregledu transakcija pogledajte poglavlje "Računi".

**Pregled kursne liste** Izborom opcije "Pregled kursne liste" prikazat će se aktuelna kursna lista banke.

| KUrsha lista       30.09.2013       EUR       1       14       CAD       14       CAD       14       CZK       DKKK       DKKK       JPY       1400                                                                                                    | ovna Sr<br>.95583 1<br>.52775 1<br>.48838 1<br>5.88866 24<br>.07809 0<br>.26161 0 | ednja Pr<br>95583<br>63543<br>49585<br>8.01876 :<br>9.07849 | rodajna<br>1.95583<br>1.54311<br>1.50333<br>28.14885<br>0.07888 |
|----------------------------------------------------------------------------------------------------|-----------------------------------------------------------------------------------|-------------------------------------------------------------|-----------------------------------------------------------------|
| Kupi       EUR     1       AUD     1       1     1       CAD     1       1     1       1     1       1     1       1     1       1     1       1     1       1     1       1     1       1     1       1     1       1     1       1     1       1     1       1     1       1     1       1     1       1     1       1     1       1     1       1     1       1     1       1     1       1     1       1     1 | ovna Sr<br>.95583 1<br>.52775 1<br>.48838 1<br>5.88866 24<br>.07809 0<br>.26161 0 | ednja Pr<br>95583<br>53543<br>49585<br>8.01876 :<br>07849   | rodajna<br>1.95583<br>1.54311<br>1.50333<br>26.14885<br>0.07888 |
| EUR     1       AUD     1       .1     1       .1     1       .1     1       .1     1       .1     1       .1     1       .1     1       .1     1       .1     1       .1     1       .1     1       .1     1       .10     1       .100     1       .100     1       .100     1                                                                                                    | .95583 1<br>.52775 1<br>.48838 1<br>5.88866 24<br>.07809 0<br>.28161 0            | .95583<br>53543<br>49585<br>8.01876<br>2.07849              | 1.95583<br>1.54311<br>1.50333<br>26.14885<br>0.07888            |
| AUD     1       ra     1       CAD     1       ra     1       HRK     22       CZK     0       ra     1       HUF     0       I LOO     1                                                                                                    | .52775 1<br>.48838 1<br>5.88866 24<br>.07809 0<br>.26161 0                        | 53543<br>49585<br>6.01876 :<br>0.07849                      | 1.54311<br>1.50333<br>26.14885<br>0.07888                       |
| CAD     1       HRK     28       100     1       100     1       11     1       12     1       14     1       14     1       14     1       14     1       14     1       14     1       14     1       14     1       14     1                                                                                                    | .48838 1<br>5.88866 24<br>.07809 0                                                | 49585<br>8.01876 :<br>0.07849                               | 1.50333<br>26.14885<br>0.07888                                  |
| НКК 22<br>100<br>ССК 0<br>11<br>DKK 0<br>14<br>HUF 0<br>100<br>JPY 1<br>100                                                                                                    | 5.88866 24<br>.07809 C<br>.26161 C                                                | 8.01876 :<br>).07849                                        | 26.14885<br>0.07888                                             |
| CZK 0<br>:1<br>DKK 0<br>HUF 0<br>JPY 1<br>100                                                                                                    | .07809 0<br>.26161 0                                                              | 0.07849                                                     | 0.07888                                                         |
| DKK     o       HUF     o       JPY     1                                                                                                    | .26161 0                                                                          |                                                             |                                                                 |
| HUF 0                                                                                                    |                                                                                   | 26283                                                       | 0.26424                                                         |
| JPY _1                                                                                                    | .65603 C                                                                          | 0.65933                                                     | 0.66263                                                         |
|                                                                                                    | 80507 1                                                                           | .81414                                                      | 1.82322                                                         |
| LIT o                                                                                                    | .56362 0                                                                          | .56645                                                      | 0.56928                                                         |
| N0К о                                                                                                    | .25786 C                                                                          | .25915                                                      | 0.26045                                                         |
| SEK o                                                                                                    | .22015 0                                                                          | .22126                                                      | 0.22236                                                         |
| CHF 1                                                                                                    | .61942 1                                                                          | 62755                                                       | 1.63569                                                         |
|                                                                                                    |                                                                                   |                                                             |                                                                 |

Pregled kursne liste

### Kalkulator konverzija

Opcija "Kalkulator konverzija" nudi jednostavan način konverzije vrijednosti iz jedne valute u drugu prema važećoj kursnoj listi banke.

| Nazed                          | é         |   |
|--------------------------------|-----------|---|
| Kalkulator ko<br>Unesite iznos | onverzija |   |
| lz valute                      | ~         |   |
| U valutu                       | ▼         |   |
| Iznos                          |           |   |
|                                |           |   |
|                                | Konvertuj |   |
|                                |           | L |
|                                |           | L |
|                                |           | L |
|                                |           | L |
|                                |           | l |
|                                |           | L |
|                                |           | L |
|                                |           | L |
|                                |           | L |
|                                |           |   |
|                                |           |   |
|                                |           |   |
|                                |           |   |
|                                |           |   |
|                                |           |   |
|                                |           |   |
|                                |           |   |
|                                |           |   |

Pregled modula "Kalkulator konverzija"

Pritiskom na odgovarajuća polja moguće je izabrati željene valute iz liste ponuđenih vrijednosti. Nakon unosa iznosa koji se želi konvertovati iz jedne valute u drugu dovoljno je pritisnuti dugme "Konvertuj" nakon čega će se na ekranu prikazati rezultat konverzije.

| Nazad                      | É                            |   |
|----------------------------|------------------------------|---|
| Kalkulator<br>Unesite izno | <sup>r</sup> konverzija<br>s |   |
| iz valute                  | EUR                          | ~ |
| U valutu                   | HRK                          | × |
| Iznos                      | 10,00                        | 8 |
|                            | Kapuatui                     |   |
|                            |                              |   |
|                            |                              |   |
|                            |                              |   |

### Uzorci

Opcija "Uzorci" otvara modul upravljanja uzorcima. Ovaj modul omogućava pregled svih raspoloživih uzoraka kao i uređivanje istih.

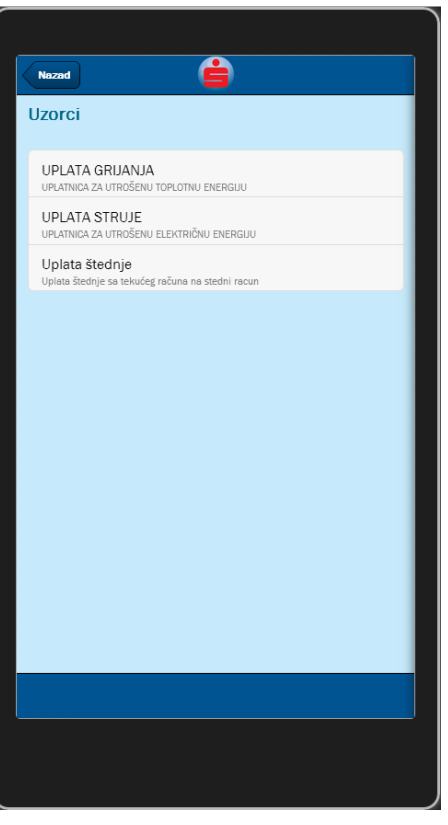

Pregled modula "Uzorci"

Izborom željenog uzorka iz liste ponuđenih moguće je urediti detalje o samom uzorku.

| Nazad                    | é                                          |    |
|--------------------------|--------------------------------------------|----|
| Uzorci<br>Detalji uzorka |                                            |    |
| Naziv                    | UPLATA GRIJANJA                            |    |
| Opis                     | UPLATNICA ZA UTROŠENU<br>TOPLOTNU ENERGIJU | 1. |
|                          | Spremi izmjene                             |    |
|                          | Novi nalog                                 |    |
|                          | Izbriši uzorak                             |    |
|                          |                                            |    |
|                          |                                            |    |
|                          |                                            |    |
|                          |                                            |    |

Pregled detalja izabranog uzorka

Pored mogućnosti uređivanja podataka o uzorku, na raspolaganju stoje i slijedeće opcije:

- Spremi izmjene Pritiskom na ovo dugme pohranjuju se izmjene nad podacima o uzorku
- Novi nalog Pritiskom na ovo dugme pokrećete proces kreiranja novog naloga čiji su podaci preuzeti iz izabranog uzorka
- Izbriši uzorak ova akcija za posljedicu ima trajno brisanje uzorka.

### Postavke jezika

Opcija "Postavke jezika" omogućava izmjenu podrazumijevanog jezika aplikacije. Nakon izbora novog jezika iz liste ponuđenih jezika potrebno je pritisnuti dugme "Spremi izmjene". Prilikom slijedećeg pokretanja Sparkasse mBanking aplikacije, svi vizuelni elementi, poruke i obavještenja će biti prikazana na novoizabranom jeziku.

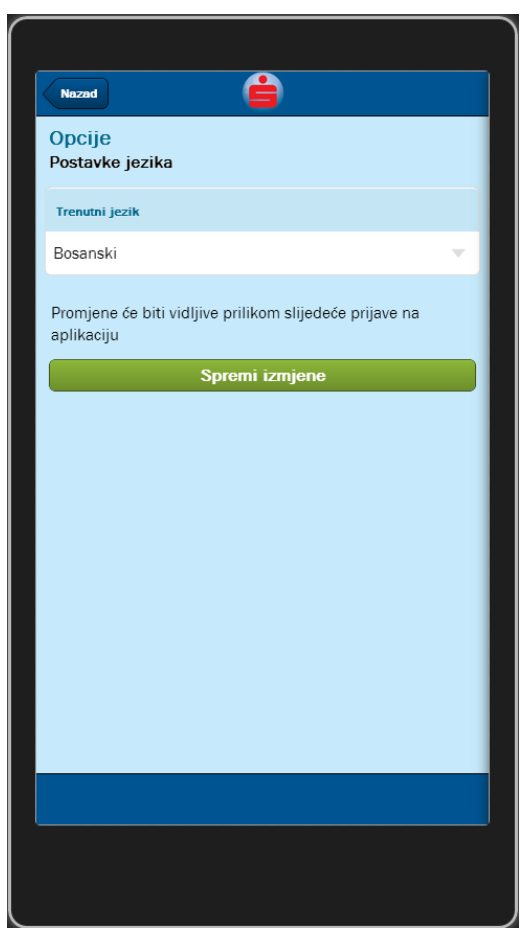

Pregled modula "Postavke jezika"

### **Promjena lozinke**

Pomoću opcije "Promjena lozinke" moguće je promijeniti lozinku koja se koristi za pristup ne samo Sparkasse mBanking aplikaciji već i svim drugim kanalima Sparkasse elektronskog bankarstva (Sparkasse mBanking, ELBA). Promjenu lozinke neophodno je verificirati unosom stare lozinke. Izmjena se potvrđuje izborom opcije "Promijeni lozinku".

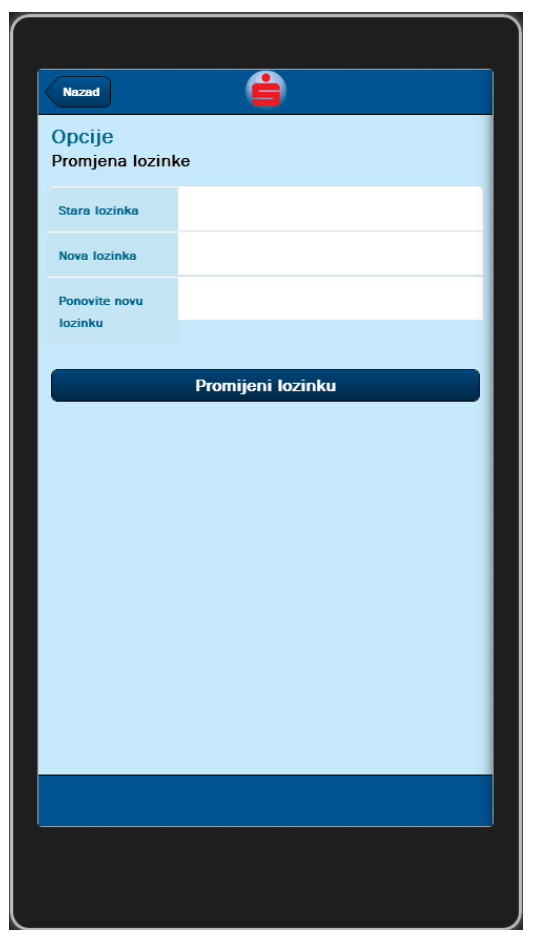

Pregled modula "Promjena lozinke"

### Važne informacije

Opcija "Važne informacije" nudi pregled bitnih informacija i načina kontaktiranja banke.

### **ODJAVA**

Opcija "Odjava" omogućava vam da se odjavite sa aplikacije.

U slučaju promjene, krađe ili gubitka uređaja, u svakom trenutku možete jednostavno izvršiti deaktivaciju nekog od Vaših uređaja. Nakon deaktivacije uređaja, isti više neće biti u mogućnosti koristiti Sparkasse mBanking usluge. Ukoliko na istom uređaju ponovno želite koristiti Sparkasse mBanking usluge, neophodno je prethodno obrisati Sparkasse mBanking aplikaciju sa vašeg uređaja i ponovo je instalirati. Za dodatne informacije o brisanju i instalaciji aplikacija na Vaš uređaj, molimo konsultujte korisničko uputstvo dostavljeno uz Vaš mobilni uređaj.

Proces deaktivacije mobilnog uređaja možete pokrenuti sa slijedećeg linka:

https://elba.sparkasse.ba/elba-mobile/public/login?lang=bs

| SPARKASSE | Prijavite se     uzinka     uzinka     Prijava |
|-----------|------------------------------------------------|
|           | Copyright © Ping d.o.o.                        |

Pregled stranice za deregistraciju uređaja

Nakon unosa Vašeg korisničkog imena i lozinke na ekranu će se prikazati pregled uređaja registrovanih uz vašu prijavu.

|                      | Oznaka aplikacije | Onis unadaia             | 1           | - |
|----------------------|-------------------|--------------------------|-------------|---|
| 25.06.2013, 03:59:44 | MERKAT-MOBILE-V1  | Android I T26i 1265-5923 | Deaktivirai | - |
|                      |                   |                          |             |   |

Klikom na link "Deaktiviraj" uz stavku uređaja kojeg želite deaktivirati, prikazat će se ekran za potvrdu deaktivacije uređaja. Kako bi uspješno okončali proces deaktivacije uređaja, potrebno je potvrditi akciju unosom Vašeg korisničkog imena i lozinke te potom pritisnuti tipku "Deaktiviraj".

| SPARKASSE<br>Pregled registrovanih ure | daja                    |
|----------------------------------------|-------------------------|
|                                        | Copyright © Ping d.o.o. |

Ukoliko ne želite deaktivirati izabrani uređaj, dovoljno je pritisnuti link "Odustani" kako bi se vratili na pregled svih aktiviranih uređaja.

Ukoliko ste korisnik ELBA elektronskog bankarstva, deaktivaciju uređaja možete izvršiti i putem ELBA aplikacije. Za više detalja molimo konsultujte ELBA korisničko uputstvo.